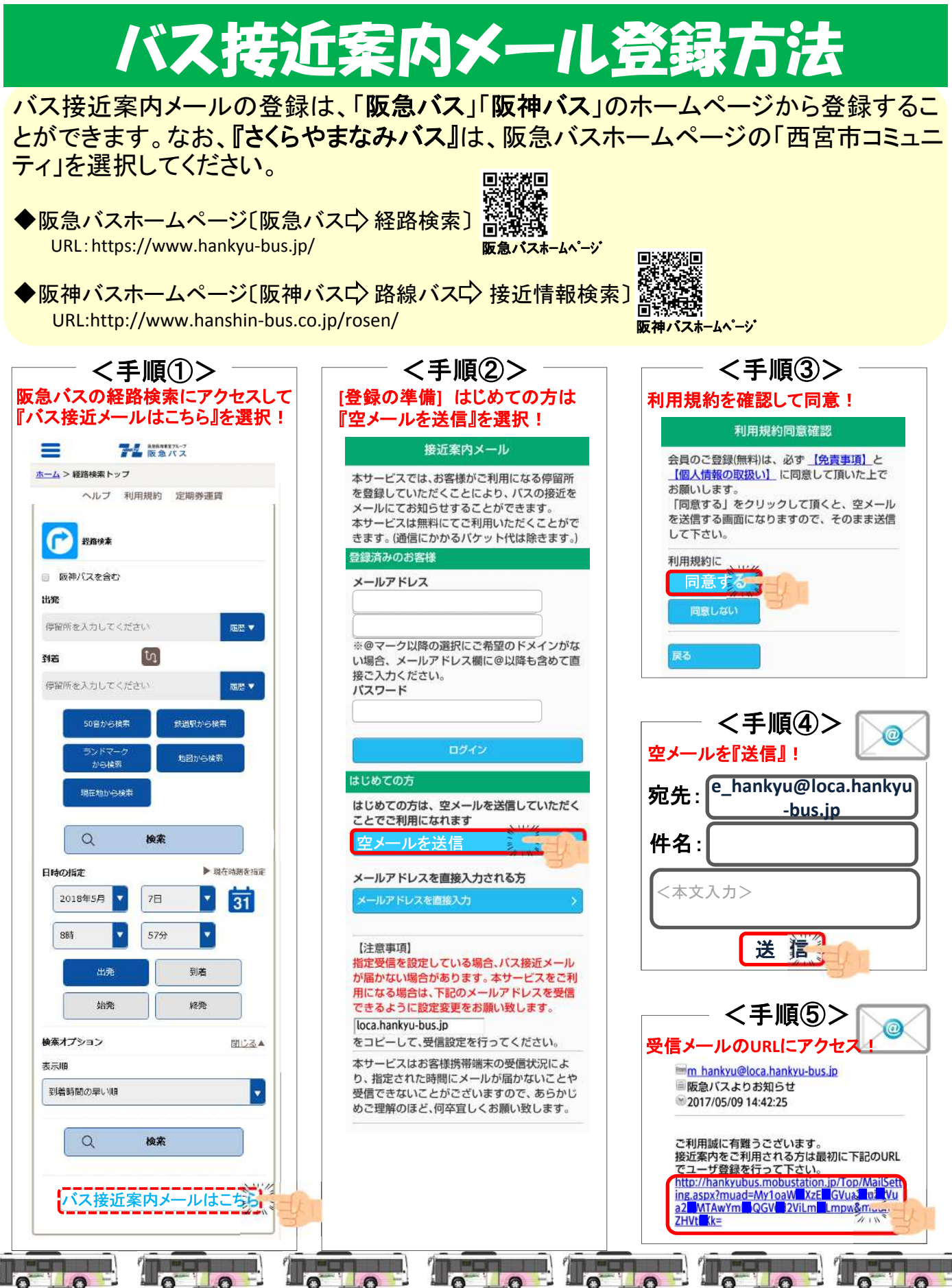

バスローケーションサービス

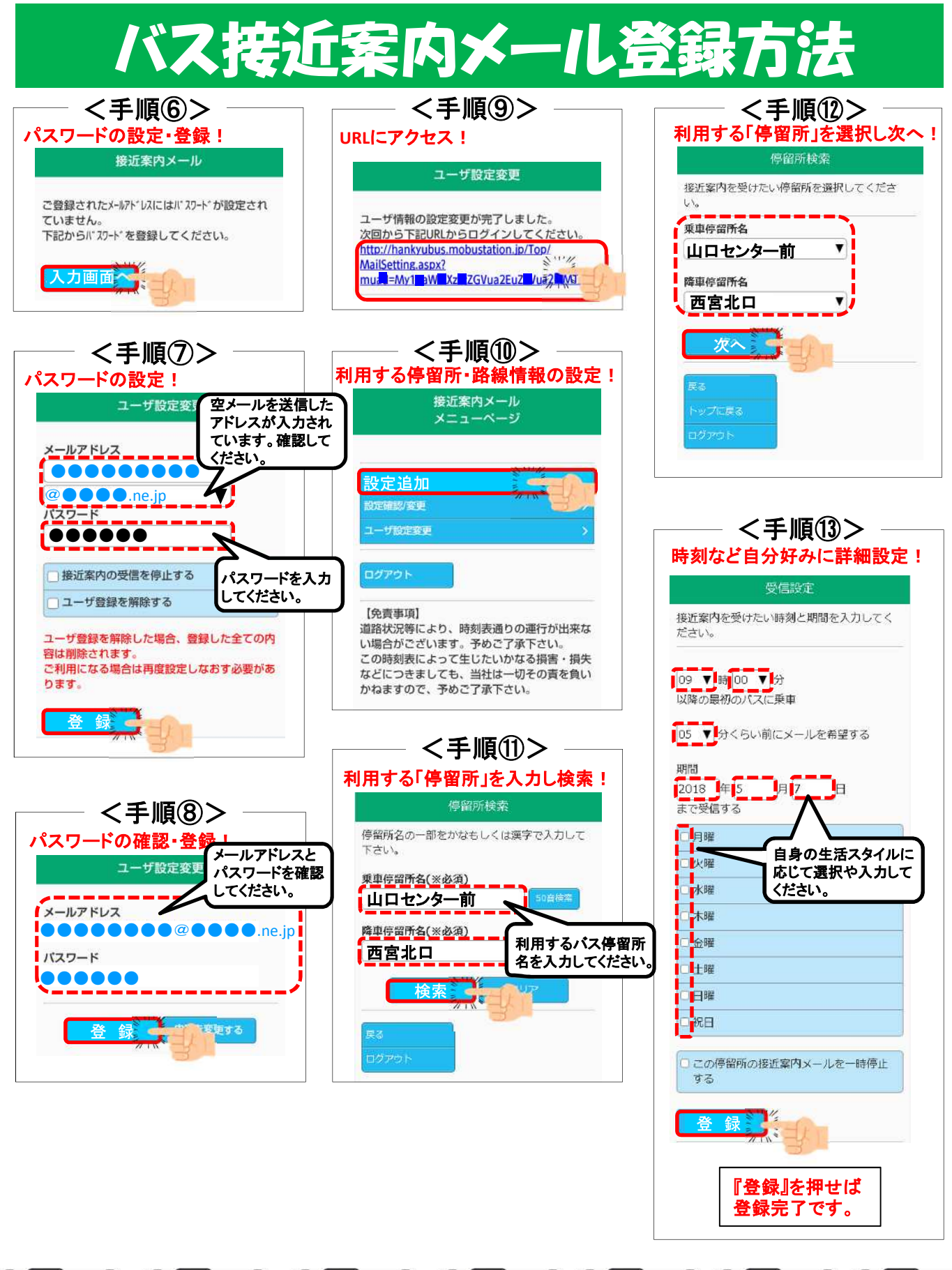